# **Signing an Observation Electronically**

When electronic signatures are enabled in eDoctrina, the most common workflow is to have the observer and observee both sign the observation in a pre-determined order. Some district will have the observer sign first, while other the observee will sign first. In more advanced signature workflows, there may be some other signatures that are required such as a second observer or even a final approval by some district administrator. Regardless of configuration, this document will explain how both the observer and observee can electroinically sign any observation.

## **For Observees**

The first thing to understand about signing an observation is that a signature cannot be applied unless the observation is set to a *Complete* state. If the observation in not in *Completed* status, then it is likely that the observation is still being worked on by the observer. I this seems incorrect, then please reach out to the observer to inquire about the status.

The second thing to understand is that a signature cannot be applied in certain workflows if the observer has yet to sign the observation. If this is the case, it is possible to hover over the signature button to check the status.

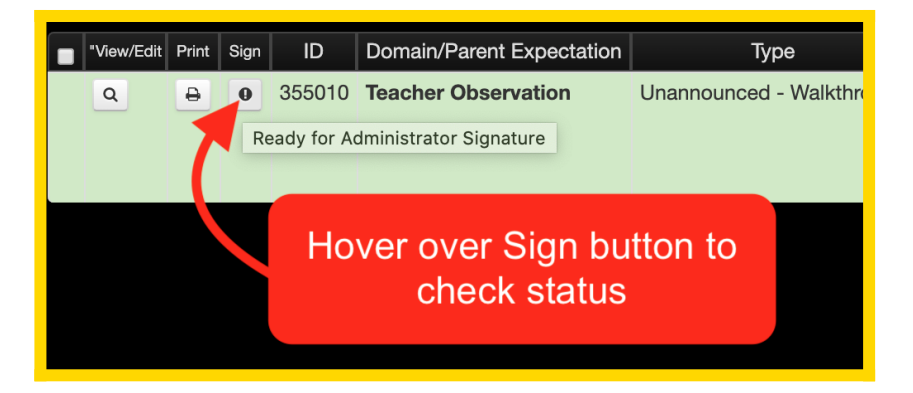

The third thing to understand is that after an observation is signed by either the observer or the observee, the rating and entered supporting information will be locked for further updates. GThis is designed to protect the integrity of the entered information. If it is found that something is inaccurate or incorrect, then the option to "Return to Administrator" exists so this can be addressed on a case-by-case basis.

### Step 1: Navigate to My Observation

Depending on the district homepage, there may be an option to select the *Observations* button, but if this does not exist the option to select *My Observation* will always exist in the pull-down menu when the logged-in user's name is selected in the top-right of the screen.

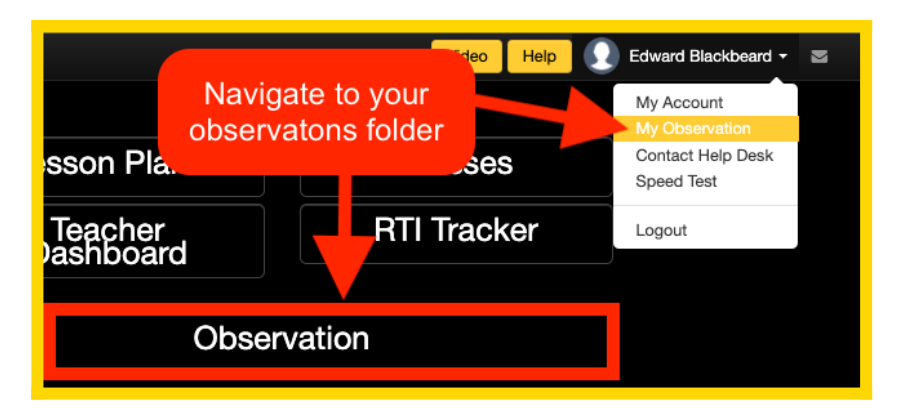

Once selected, this will take you to the screen where your observations will be listed or displayed in a side-by-side manner (these are the different "modes" and the default is determined in district configuration).

#### List View

The list view will show all observations that are completed and provide a button to provide an electronic signature.

 $\bigcirc$  ==> If the button looks like this, then all reqired electronic signatures have been completed.

==> If the button looks like this, then this observation is ready for your signature.

==> If the button looks like this, the ability to electronically sign does not exist because the observation either does not require a signature or it is not your turn to provide your electronic signature.

| Ø   | ) (                                     | Quick-lin | ks <del>+</del> Plann | ng + Assessment + Re   | eports - Settings -                   |                                                    |                                 |                                              | Video Hel        | p  💽 Edward Blac  | ckbeard - 🔤                          |  |  |  |
|-----|-----------------------------------------|-----------|-----------------------|------------------------|---------------------------------------|----------------------------------------------------|---------------------------------|----------------------------------------------|------------------|-------------------|--------------------------------------|--|--|--|
| С   | Observation form for Blackbeard, Edward |           |                       |                        |                                       |                                                    |                                 |                                              |                  |                   |                                      |  |  |  |
|     | Chang                                   | ge mode   | Print :               | eport T Hide filters X | Reset filters $ \mathcal{Z} $ Refresh |                                                    |                                 |                                              |                  | Means<br>Draft    | Means<br>Scheduled                   |  |  |  |
| Y   | ear<br>2019-20                          | 20        | Rubric<br>v Supe      | r User CSD Teacher 🔻   | Rubric Category                       | Date from                                          | ×                               |                                              |                  |                   |                                      |  |  |  |
| Rec | ords 1-3 c                              | of 3      |                       | Not ready              |                                       |                                                    |                                 |                                              |                  |                   | 3 records per page                   |  |  |  |
|     | 'View/Edi                               | t Print S | ilgn                  | Doi.                   | Туре                                  |                                                    | Ob                              | servation                                    |                  | Performed By      | Date $\downarrow^A_2 \downarrow^2_A$ |  |  |  |
|     | ۹                                       | Ð         | 355156                | Teacher Observation    | Announced                             |                                                    |                                 |                                              |                  | Sir Francis Drake | 04/21/2020                           |  |  |  |
|     | ٩                                       | Ð         | Ø <b>4</b> 010        | Ready                  | nounced - Walkthrough                 | This is the scripting area v<br>can link evidence. | where the observer may log iter | ns that they have observed or utilize as a p | blace where they | Sir Francis Drake | 04/20/2020                           |  |  |  |
|     |                                         |           |                       |                        |                                       | This varies by district and                        | observer. In many cases, this   | will not be visible to the observee.         |                  |                   |                                      |  |  |  |
|     | ٩                                       | Ð         | © <b>4</b> 5150       | Tenter Comple          | ted <sub>ced</sub>                    |                                                    |                                 |                                              |                  | Sir Francis Drake | 04/01/2020                           |  |  |  |

#### **Column View**

The column view will show all observations that are completed. The option to sign an observation electronically from this view does not exist, but it is possible to *Open Script* and then apply your electronic signature from within the observation form itself.

| Quick-links • Planning • Assessment •                             | Reports - Settings -                     |                                    |                                                     | Video Help 💽 Edward Blackbeard 🕶 🖼 |  |  |  |  |  |  |  |
|-------------------------------------------------------------------|------------------------------------------|------------------------------------|-----------------------------------------------------|------------------------------------|--|--|--|--|--|--|--|
| Observation form Toggle back to List view                         |                                          |                                    |                                                     |                                    |  |  |  |  |  |  |  |
| Change mode Print report Y Hide filters X Reset filters C Refresh |                                          |                                    |                                                     |                                    |  |  |  |  |  |  |  |
| Year Rubric                                                       | Staff Expectation                        | Date from                          |                                                     |                                    |  |  |  |  |  |  |  |
| 2019-2020 v Super User CSD Teacher                                | <ul> <li>Teacher Observation</li> </ul>  |                                    | 1                                                   |                                    |  |  |  |  |  |  |  |
| Records 1-3 of 3 Staff Expectations © Expand All © Collapse A     | и                                        | Open sci<br>within t               | ript to apply signature<br>he observation form      | Layout Sansard With scripts        |  |  |  |  |  |  |  |
| Rubric Component                                                  | 04/21/20<br>Sir Francis (<br>Open script | 20 04/20/2020<br>Sir Francis Drake | 04/01/2020<br>Sir Francis Drake<br>Open script      |                                    |  |  |  |  |  |  |  |
|                                                                   | This is a dra observation                | ft This is a draft observation     | <ul> <li>This is a draft<br/>observation</li> </ul> |                                    |  |  |  |  |  |  |  |
| Туре                                                              | i Announced                              | Unannounced -<br>Walkthrough       | Announced                                           |                                    |  |  |  |  |  |  |  |
| A. Pre-Observation                                                |                                          |                                    |                                                     |                                    |  |  |  |  |  |  |  |
| E 1a. Demonstrating Knowledge of Content and                      |                                          |                                    |                                                     |                                    |  |  |  |  |  |  |  |

Within the Observation Form

If the observation is in *Complete* status, it will be possible to open up the observation form from both the "List View" and the "Column View". If viewing the actual observation form, the option to sign the observation will exist in the top-right corner.

|                                                                   |                                        |         | Close                                                                      |  |  |  |  |  |  |  |  |
|-------------------------------------------------------------------|----------------------------------------|---------|----------------------------------------------------------------------------|--|--|--|--|--|--|--|--|
|                                                                   |                                        |         | Show additional observations                                               |  |  |  |  |  |  |  |  |
| * Observee<br>* Observer<br>Secondary<br>Observer                 | Edward Blackbeard<br>Sir Francis Drake | This is | s a draft observation<br>Click to sign from within<br>the observation form |  |  |  |  |  |  |  |  |
| d or utilize as a place where they can link evidence.<br>oservee. |                                        |         |                                                                            |  |  |  |  |  |  |  |  |
| onent Notes and Attachments <u>Bating</u>                         |                                        |         |                                                                            |  |  |  |  |  |  |  |  |
|                                                                   |                                        |         | Unannounced - Walkthrough                                                  |  |  |  |  |  |  |  |  |

**Step 2: Provide your Electronic Signature** 

If the observation is ready for your signature, simply click the button. The following pop-up window will appear.

| Signature                   |                                                                                                    |                                                     |                           | ×   |  |  |
|-----------------------------|----------------------------------------------------------------------------------------------------|-----------------------------------------------------|---------------------------|-----|--|--|
| • Name<br>Edward Blackbeard | If trouble viewing click here to download Prior page Next page 4                                                                                                    |                                                     | Page 1                    | of  |  |  |
| * Password                  |                                                                                                    |                                                     |                           |     |  |  |
| Comment                     | OBS <mark></mark> eRVE <sub>™</sub>                                                                                                    | Indivi                                              | dual Staff Report         |     |  |  |
| Thanks for the observation! | Blackbeard, Edward (70446145)<br>Super User CSD Teacher Observation Rubric                                                                                                    |                                                     | Siesta Key High Schoo     | N   |  |  |
|                             | Teacher Observation                                                                                                    |                                                     |                           |     |  |  |
|                             | Staff Expectations                                                                                                    | : 09:30 AM, Time until: 10:15 AM<br>Rating (Points) |                           |     |  |  |
|                             | 0.Type                                                                                                    |                                                     | Unannounced - Walkthrough |     |  |  |
|                             | B. Observation Components                                                                                                    |                                                     | 4 (Highly Effective)      | 1   |  |  |
|                             | II. THE CLASSROOM ENVIRONMENT (Domain 2)                                                                                                    |                                                     |                           | 1   |  |  |
|                             | Component 2c: Managing Classroom Procedures  Management of instructional groups Management of materials and supplies Management of materials and supplies Performance of non-instructional duties Supervision of volunteers and paraprofessionals |                                                     | Highly Effective          |     |  |  |
|                             | Supporting information entered by the observer for this element                                                                                                    |                                                     |                           |     |  |  |
|                             | Component 2d: Managing Student Behavior<br>Expectations<br>Monitoring of student behavior<br>Response to student misbehavior                                                                                                    |                                                     | Highly Effective          |     |  |  |
|                             | Supporting information entered by the observer for this element                                                                                                    |                                                     |                           | 1   |  |  |
|                             | Component 2e: Organizing Physical Space                                                                                                    |                                                     | Highly Effective          | 1   |  |  |
|                             | 5                                                                                                    | Appr                                                | ove Return Can            | cel |  |  |

- 1. **Name**: When applying an electronic signature, it is important to provide the name that should be linked. This does not need to match anything in eDoctrina, so make sure that this name is correct as desired. There are some occasions where a username will need to be applied instead of a name, but this is only if it is allowed to sign an observation while logged in as another user (usually the observer).
- 2. **Password**: The password field is required to be entered with the individual's eDoctrina password. Passwords in eDoctrina are case senstive, so be sure that the capslock is not enabled.
- 3. **Comment**: The comment field is available, but not required, for a note to be applied to the electronic signature. This comment will be linked to the signature only and is best used when returning the observation as this is a great opportunity to provide the reason why you are sending the observation back to the observer for changes.
- 4. **View Observation**: This pop-up window offers a comprehensive view of how the printed observation will look when printed. If necessary to view existing signatures, go to the last page

| d            |                                             |                                                                   | Page                                                                                   |
|--------------|---------------------------------------------|-------------------------------------------------------------------|----------------------------------------------------------------------------------------|
|              | <b>.</b>                                    |                                                                   | -                                                                                      |
| User ID/Name | Position                                    | Date/Time                                                         | IP Address                                                                             |
| Drake        |                                             | РМ                                                                |                                                                                        |
|              |                                             |                                                                   |                                                                                        |
|              |                                             |                                                                   |                                                                                        |
|              | User ID/Name<br>276213 Sir Francis<br>Drake | User ID/Name Position<br>27221 Sir Francis Datrict admin<br>Drate | d User ID/Name Position Date/Time 2/22/13/F /Freeis District admin 0/22/20/12/22 Date/ |

where all applicable signatures will be listed.

*NOTE:* The image above shows with handwritten signature, but this may not be available for your district.

#### 5. Buttons

Approve ==> The approve button should be clicked if all required fields have been

populated (name and password). Once this button is clicked, a result pop-up should be provided stating the "Report has been signed" with the option to view the signed report.

| Success                               |         |
|---------------------------------------|---------|
| Report has been signed<br>View report |         |
|                                       | Dismiss |

*NOTE:* Once the signature is applied, you can also view it on the last page of the signed report.

**Return** ==> The option to return an observation exists for the cases where there is an identified mistake or if there is a dispute about one or many of the selected ratings and supporting evidence. In most cases, when the observation is returned an email will be sent to the observer to notify them. It is a best practice to enter a comment on why this observation is being returned to avoid any miscommunication.

Cancel

==> The cancel button will simply close the electronic signature pop-up window.

## **For Observers**

The electronic signature process is very similar for observers as it is for observees, but observers have the option to sign from the OBSeRVE Dashboard.

Although the observer can sign an observation electronically from all the same places as the observee can, the best place for an observer to sign and monitor electronic signatures is from the *Observations* layout view of the OBSeRVE Dashboard because it is possible to filter for all of the different signature statuses to better monitor all observations that require them. here is where you can filter for all observations that either are "Ready for Administrator Signature", "Reutrned to Administrator", or "Ready for Observee Signature". It is highly recommended to leverge these filters to ensure that all observations are signed within a respectable timeframe.

| 0                                        | Quick-links        | - ▼ Plannin                                                     | g 👻 Assessmei | nt - Reports -                           | Settings 🕶                       |                                   |                             |                                |                          |                                              |                   |                       |           | Vi                                   | deo H           | elp   Sir Fran    | cis Drake 👻 🖂      |  |
|------------------------------------------|--------------------|-----------------------------------------------------------------|---------------|------------------------------------------|----------------------------------|-----------------------------------|-----------------------------|--------------------------------|--------------------------|----------------------------------------------|-------------------|-----------------------|-----------|--------------------------------------|-----------------|-------------------|--------------------|--|
| Ο                                        | BSeRVE             | Dashl                                                           | ooard         |                                          |                                  |                                   |                             |                                |                          |                                              |                   |                       |           | Saved filters - 2 Ref                | resh <b>T</b> I | Hide more filters | × Reset filters    |  |
| III Export to Cif Sign<br>Excel Setected |                    |                                                                 |               |                                          |                                  |                                   |                             |                                |                          | Assignments Observations Calendar Final Rati |                   |                       |           |                                      |                 |                   |                    |  |
| Sel                                      | Select staff       |                                                                 |               |                                          |                                  |                                   |                             |                                | Observations Layout view |                                              |                   |                       |           |                                      |                 |                   |                    |  |
| Se                                       | arch               |                                                                 | School        |                                          | Observer                         |                                   |                             | User Type                      |                          |                                              |                   | Staff scope           |           | Observation scope                    | On              | eave              |                    |  |
| ID                                       | ), UID, SSIN or Na | me Q X                                                          | Select Scho   | ools                                     | <ul> <li>Select O</li> </ul>     | bservers                          | -                           | Select Us                      | ser type                 | es                                           | •                 | Active only           | v         | Ready for Administrator              | ≜ A             | w.                |                    |  |
| De                                       | partment Code      |                                                                 |               |                                          |                                  |                                   |                             |                                |                          |                                              |                   |                       |           |                                      |                 |                   |                    |  |
| D                                        | epartment Code     | Q X                                                             |               |                                          |                                  |                                   | Observation Scope<br>Filter |                                |                          |                                              |                   |                       | Scheduled | _                                    |                 |                   |                    |  |
|                                          |                    |                                                                 |               |                                          |                                  |                                   |                             |                                |                          |                                              |                   |                       |           | Complete                             |                 |                   |                    |  |
| Sel                                      | ect rubric         |                                                                 |               |                                          |                                  |                                   |                             |                                |                          |                                              |                   |                       | J.        | Inactive                             |                 |                   |                    |  |
| Ye                                       | ar                 | Rubric                                                          |               | Rubric Assi                              | gnment                           | Rubr                              | ic Categor                  | у                              |                          | Observation                                  | 1 Тур             | e Rating St           | art       | Ready for Administrator<br>Signature |                 |                   |                    |  |
| 2                                        | 019-2020 🔹         | Super Use                                                       | r CSD Teach   | <ul> <li>Select Ru</li> </ul>            | bric Assignm                     | <ul> <li>Tea</li> </ul>           | acher Obse                  | ervation                       | -                        | any                                          |                   | v                     |           | Returned to Administrator            |                 |                   |                    |  |
| Ror                                      | oorte              |                                                                 |               |                                          |                                  |                                   |                             |                                |                          |                                              |                   |                       |           | Ready for Observee Signatu           | ire 📘           |                   |                    |  |
| net                                      | 00115              |                                                                 |               |                                          | _                                |                                   |                             |                                |                          |                                              |                   |                       |           | All                                  |                 |                   |                    |  |
| ł                                        | Indivi<br>Teac     | dual<br>her                                                     |               | Staff<br>Summar                          | у                                | .11                               | Sta<br>Expecta              | aff<br>ations                  |                          |                                              | Co                | Observer<br>omparison |           | Pivot<br>Table                       |                 |                   |                    |  |
| Ob                                       | servations         |                                                                 |               |                                          |                                  |                                   |                             |                                |                          |                                              |                   |                       |           | R required                           | schedu          | led C complete    | draft 🔲 inactiv    |  |
| Records 1:2 of 2 2 2                     |                    |                                                                 |               |                                          |                                  |                                   |                             |                                |                          |                                              | 2 records per pag |                       |           |                                      |                 |                   |                    |  |
|                                          | Edit Copy Print    | Sign ID J <sup>A</sup> <sub>Z</sub> J <sup>Z</sup> <sub>A</sub> | UID S         | $taff \downarrow_z^{A} \downarrow_x^{Z}$ |                                  |                                   | Αссοι                       | unt                            |                          |                                              |                   | Expectation           |           | Туре                                 | Script          | Observer          | Date $l_z^A l_A^z$ |  |
|                                          |                    | 327872                                                          | SWS1 Awild    | la Denmark                               | 2019-2020 Scho<br>2019-2020 Scho | ol Wide Studen<br>ol Wide Studen  | t Gulf Gate<br>t Turtle Bea | Middle Schoo<br>ach Elementary |                          |                                              |                   | Teacher Observati     | ion       | Unannounced - Walkthrough            |                 | Sir Francis Drake | 04/02/2020         |  |
|                                          |                    | 355156                                                          | teach2B Edwa  | ard Blackbeard                           | 2019-2020 Teac<br>2019-2020 Teac | her Siesta Key<br>her Gulf Gate M | High Schoo<br>Middle Scho   | l<br>ol                        |                          |                                              |                   | Teacher Observati     | ion       | Announced                            |                 | Sir Francis Drake | 04/21/2020 😑       |  |